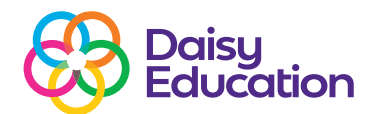

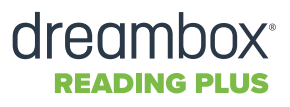

## **Y6 Question Level Analysis Report**

Formative ongoing assessments with DreamBox Reading Plus test pupils abilities in key skill areas (Anchor Skills), which match KS2 Content Domains. The QLA Report shows how secure each pupil is in each of these skill areas.

|     | KS2 Reading Content Domain                                                                                                    | SATs marks 2024 % | Reading Plus Anchor Skill                                                               |
|-----|----------------------------------------------------------------------------------------------------|-------------------|-----------------------------------------------------------------------------------------|
| 2A* | Give/explain the meaning of words in context (vocabulary)                                                                                                    | 10%               | Use of Language                                                                         |
| 2B* | Retrieve and record information and identify key details from fiction and non-fiction ( <b>retrieval</b> )                                                                           | 38%               | Close Reading<br>Main Idea & Themes<br>Structure<br>Point of View<br>Reasoning/Rhetoric |
| 2C* | Summarise main ideas from more than one paragraph (summarising)                                                                                                    | 2%                | Close Reading<br>Main Idea & Themes                                                     |
| 2D* | Make inferences from text and explain<br>and justify inferences with evidence<br>from the text (inference)                                                                           | 44%               | Close Reading<br>Point of View<br>Reasoning/Rhetoric                                    |
| 2E  | Predict what might happen from the details stated and implied (prediction)                                                                                                    | 0%                | Interaction of Ideas                                                                    |
| 2F  | Identify/explain how information/<br>narrative content is related and<br>contributes to meaning as a whole<br>(relationship of ideas within a text<br>to contribute overall meaning) | 0%                | Interaction of Ideas<br>Use of Language<br>Structure<br>Imaging Scaffold                |
| 2G  | Identify/explain how meaning is<br>enhanced through choice of words and<br>phrases ( <b>Recognising authors intent</b> )                                                             | 0%                | Interaction of Ideas<br>Point of View                                                   |
| 2H  | Make comparisons within the text (compare & contrast)                                                                                                    | 6%                | Structure<br>Comparative Reading                                                        |

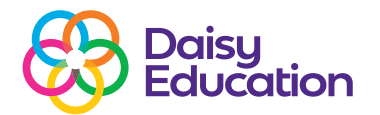

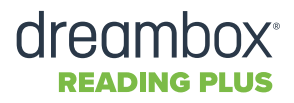

## **Y6 Question Level Analysis Report**

**Questioning styles** 

| Readability | Readability  | Updated Lexile<br>range | Previous Lexile<br>range | Notes                                                                                  |
|-------------|--------------|-------------------------|--------------------------|----------------------------------------------------------------------------------------|
| F+          | Y7+          | >925                    | 950-1380+                | Above target level/potentially greater depth (Lexile of 1000+ for greater depth).      |
| E           | Y6           | 830-1010                | 850-980                  | At target level at the end of Y6.                                                      |
| D           | Y5           | 740-940                 | 770-870                  | Just behind target.                                                                    |
| с           | ¥4           | 520-820                 | 620-790                  | Behind target. Continue to monitor.                                                    |
| В           | Y3           | 420-650                 | 400-640                  | Behind target. Maintain increased intensity of usage and monitor carefully.            |
| A           | Y2           | <530                    | 330-640                  | Significantly behind target. Increase intensity of usage and monitor carefully.        |
| Pre-A       | Intervention | <400                    | 230-360                  | Level Pre-A designed for pupils who need shorter texts that are at a lower complexity. |

Number of correct answers compared to number of questions answered

|                              |                  | - C                     |               |                       |                    |                       |                      |                       |                  |                       |                  |                       |                  |                       |                  |                       |                        |                       |                        | 4-q -                 |
|------------------------------|------------------|-------------------------|---------------|-----------------------|--------------------|-----------------------|----------------------|-----------------------|------------------|-----------------------|------------------|-----------------------|------------------|-----------------------|------------------|-----------------------|------------------------|-----------------------|------------------------|-----------------------|
| Reading Plus Anchor Skill Cl |                  |                         | Close F       | Reading               | Main Idea & Themes |                       | Interaction of Ideas |                       | Use of Language  |                       | Structure        |                       | Point of View    |                       | Imaging Scaffold |                       | Reasoning/<br>Rhetoric |                       | Comparative<br>Reading |                       |
| SKILL AREAS COVERED          |                  | 2B*/2D*/2C*             |               | 2B*/2C*               |                    | 2E/2F/2G              |                      | <b>2A*/</b> 2F        |                  | 2F <b>/2H/</b> 2B*    |                  | 2G/2B*/2D*            |                  | 2F                    |                  | 2B*/2D*               |                        |                       | 2Н                     |                       |
| Pupil last name              | Pupil first name | Current Lexile<br>Range | Average Score | Questions<br>Answered | Average<br>Score   | Questions<br>Answered | Average<br>Score     | Questions<br>Answered | Average<br>Score | Questions<br>Answered | Average<br>Score | Questions<br>Answered | Average<br>Score | Questions<br>Answered | Average<br>Score | Questions<br>Answered | Average<br>Score       | Questions<br>Answered | Average<br>Score       | Questions<br>Answered |
| Pupil                        |                  | 1060-1160               | 77%           | 91                    | 81%                | 58                    | 77%                  | 108                   | 85%              | 41                    | 75%              | 16                    | 66%              | 29                    | 100%             | 12                    | 71%                    | 68                    | 57%                    | 7                     |
| Pupil                        | 2                | 950-1030                | 74%           | 72                    | 88%                | 50                    | 79%                  | 94                    | 84%              | 32                    | 56%              | 16                    | 96%              | 24                    | 56%              | 9                     | 73%                    | 48                    | 93%                    | 15                    |
| Pupil                        | 3                | 950-1030                | 82%           | 57                    | 94%                | 32                    | 78%                  | 55                    | 68%              | 19                    | 87%              | 15                    | 79%              | 14                    | 67%              | 6                     | 82%                    | 33                    | 100%                   | 9                     |
| Pupil                        |                  | 950-1030                | 82%           | 51                    | 80%                | 30                    | 82%                  | 56                    | 71%              | 21                    | 67%              | 9                     | 47%              | 17                    | 80%              | 5                     | 89%                    | 36                    | 60%                    | 5                     |
| Pupil                        | 9                | 950-1030                | 88%           | 24                    | 86%                | 14                    | 68%                  | 28                    | 100%             | 9                     | 43%              | 7                     | 83%              | 6                     | 67%              | 3                     | 92%                    | 12                    | 86%                    | 7                     |
| Pupil                        | 6                | 950-1030                | 67%           | 18                    | 89%                | 9                     | 80%                  | 15                    | 67%              | 6                     |                  | 5                     | 67%              | 3                     | 100%             | 1                     | 82%                    | 11                    | 100%                   | 2                     |
| Pupil                        |                  | 850-980                 | 72%           | 67                    | 72%                | 36                    | 59%                  | 76                    | 64%              | 22                    | 73%              | 22                    | 71%              | 14                    | 90%              | 10                    | 72%                    | 25                    | 72%                    | 18                    |
| Pupil                        | 8                | 850-980                 | 94%           | 49                    | 100%               | 18                    | 94%                  | 36                    | 88%              | 8                     | 100%             | 13                    | 70%              | 10                    | 100%             | 3                     | 89%                    | 18                    | 80%                    | 5                     |
| Pupil                        | 9                | 850-980                 | 84%           | 148                   | 85%                | 72                    | 82%                  | 118                   | 79%              | 33                    | 76%              | 37                    | 69%              | 29                    | 80%              | 15                    | 71%                    | 28                    | 809                    | 10                    |
| Pupil                        | 10               | 850-980                 | 88%           | 41                    | 89%                | 19                    | 76%                  | 41                    | 100%             | 12                    | 67%              | 12                    | 64%              | 11                    | 100%             | 7                     | 72%                    | 18                    | 78%                    | 9                     |
| Pupil                        | 11               | 770-870                 | 93%           | 120                   | 90%                | 68                    | 84%                  | 116                   | 100%             | 28                    | 76%              | 41                    | 95%              | 21                    | 100%             | 14                    | 95%                    | 21                    | 100%                   | 11                    |
| Pupil                        | 12               | 770-870                 | 86%           | 169                   | 88%                | 68                    | 84%                  | 135                   | 89%              | 44                    | 81%              | 36                    | 92%              | 25                    | 80%              | 15                    | 84%                    | 25                    | 92%                    | 13                    |
| Pupil                        | 1                | 770-870                 | 70%           | 54                    | 76%                | 29                    | 71%                  | 62                    | 67%              | 9                     | 65%              | 23                    | 80%              | 10                    | 60%              | 5                     | 89%                    | 9                     | 89%                    | 9                     |
| Pupil                        | 14               | 770-870                 | 78%           | 37                    | 82%                | 17                    | 81%                  | 37                    | 82%              | 11                    | 100%             | 8                     | 83%              | 6                     | 0%               | 0                     | 75%                    | 12                    | 100%                   | 2                     |
| Pupil                        | 15               | 770-870                 | 94%           | 16                    | 83%                | 6                     | 82%                  | 17                    | 100%             | 3                     | 71%              | 7                     | 100%             | 3                     | 100%             | 2                     | 100%                   | 3                     | 100%                   | 3                     |
| Pupil                        | 10               | 770-870                 | 83%           | 149                   | 81%                | 62                    | 79%                  | 97                    | 87%              | 31                    | 78%              | 27                    | 84%              | 19                    | 63%              | 16                    | 70%                    | 20                    | 78%                    | 9                     |
| Pupil                        | 17               | 770-870                 | 89%           | 9                     | 57%                | 7                     | 75%                  | 16                    | 0%               | 2                     | 100%             | 7                     | 33%              | 3                     |                  | 1                     | 67%                    | 3                     | 50%                    | 2                     |
| Pupil                        | 18               | 770-870                 | 88%           | 41                    | 95%                | 21                    | 92%                  | 36                    | 82%              | 11                    | 56%              | 9                     | 88%              | 8                     | 50%              | 2                     | 100%                   | 7                     | 100%                   | 5                     |
| Pupil                        | 19               | 620-790                 | 84%           | 124                   | 94%                | 51                    | 89%                  | 8/                    | 6/%              | 18                    | 79%              | 24                    | /4%              | 19                    | 86%              | /                     | 95%                    | 20                    | 90%                    | 10                    |
| Pupil                        | 20               | 620-790                 | 84%           | 51                    | 91%                | 22                    | 92%                  | 39                    | 85%              | 13                    | 77%              | 13                    | 100%             | 6                     | 100%             | 2                     | 100%                   | 9                     | 100%                   | 5                     |
| Pupil                        | 21               | 620-790                 | 73%           | 22                    | 73%                | 11                    | 87%                  | 15                    | 88%              | 8                     | 75%              | 4                     | 30%              | 2                     | 100%             | 2                     | 100%                   | 4                     | 100%                   | 2                     |
| Pupil                        | 2                | 400-640                 | 35%           | 118                   | 03%                | 43                    | 719/                 | /6                    | /6%              | 21                    | 71%              | 21                    | /5%              | 10                    | 100%             | 9                     | 8/%                    | 15                    | 91%                    | 11                    |
| Pupil                        | 23               | 400-640                 | 77%           | 105                   | 03/0               | 00                    | /1%                  | 125                   | 55%              | 21                    | 76%              | 23                    | 71%              | 1/                    | 100%             | ,                     | 52%                    | 23                    | 0270                   | 11                    |
| Pupil                        | 24               | 400-640                 | 79%           | 34                    | 69%                | 16                    | 84%                  | 19                    | 6/%              | 9                     | 88%              | 8                     | /5%              | 4                     | 83%              | 6                     | 0%0                    | 3                     | 100%                   | 1                     |
| Pupil                        | 2                | 220.480                 | /1%           | 105                   | 07%                | 30                    | 04%                  | /4                    | 00%              | 10                    | 72%              | 25                    | 44%              | 9                     | 100%             | 4                     | 63%                    | 13                    | 75%                    | 0                     |
| Pupil                        | 20               | 330-460                 | 03%           | /3                    | 97%                | 35                    | 90%                  | 60                    | 03%              | 12                    | 90%              | 10                    | 100%             |                       | 03%              | 0                     | 09%                    | 13                    | /5%                    | 4                     |
| Pupil                        | 21               | 330-480                 | 82%           | /8                    | 700                | 51                    | 0.00%                | 01                    | 100%             | 14                    | 719              | 21                    | /5%              | 4                     | 25%              | 4                     | 83%                    | 12                    | 33%                    | 15                    |
| Pupil                        | 20               | 330-460                 | 92%           | 42                    | 79%                | 19                    | 0070                 | 25                    | 100%             | 7                     | 100%             | /                     | 100%             | 4                     | 100%             | 4                     | 70%                    | 10                    | 100%                   | 2                     |
| Pupil                        | 23               | 230-300                 | 72%           | 45                    | 100%               | 15                    | 70%                  | 10                    | 100%             | ,                     | 100%             | 2                     | 100%             | 1                     | 100%             | 1                     | 679/                   | 10                    | 100%                   | 2                     |
| Pupil                        |                  | 230-360                 | 73%           | 15                    | 100%               | 3                     | 79%                  | 19                    | 100%             | 2                     | 100%             | 3                     | 100%             | 1                     | 0%               | 0                     | 07%                    | 3                     | 100%                   | 1                     |
| Punil                        | 30               | 230-360                 | 61%           | 4                     | 50%                | 22                    | 55%                  | 2                     | 67%              | 6                     | 50%              | 1                     | 40%              | 5                     | 67%              | 3                     | 50%                    | 6                     | 25%                    | 1                     |
| Pupil                        | 32               | 230-360                 | 64%           | 40                    | 75%                |                       | 53%                  | 17                    | 50%              | 2                     | 100%             | 4                     | 40%              | 1                     | 07%              | 3                     | 25%                    |                       | 2376                   | 4                     |
| Pupil                        |                  | 230-360                 | 52%           | 17                    | 20%                | 4                     | 77%                  | 12                    | 100%             | 2                     | 100%             | 2                     |                  | 1                     |                  | 2                     | 67%                    | 3                     | 100%                   | 1                     |
| Pupil                        | 39               | 230-360                 | 80%           | 10                    | 67%                | 3                     | 91%                  | 11                    | 67%              | 3                     | 0%               | 0                     | 0%               | 0                     | 0%               | 0                     | 67%                    | 3                     | 0%                     | 0                     |

Pupils at Level C and below would benefit from more programme usage to expose them to more comprehension question types. Reasoning/Rhetoric questions have a high KS2 SATs weighting. Pupil 28 in the image to the left is averaging less than 60% correct answers and is working below the target level in terms of Lexile ranges (330-480). This indicates that they are struggling with this style of questioning at a lower level of comprehension. NOTE: If a pupil has only completed a small number of questions for a skill area, usage on Reading Plus is also low, meaning they may not have developed proficiency on the programme yet.

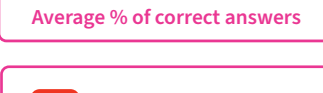

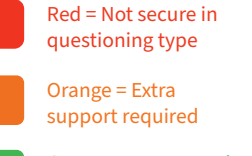

Green = Demonstrating proficiency

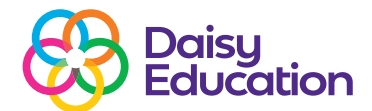

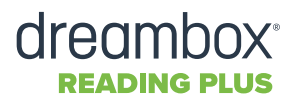

## interventions with peace of mind that the rest of the class is focused on Reading Plus.

These can be found within the Skills tab on your Educator Dashboard under Teaching Tools.

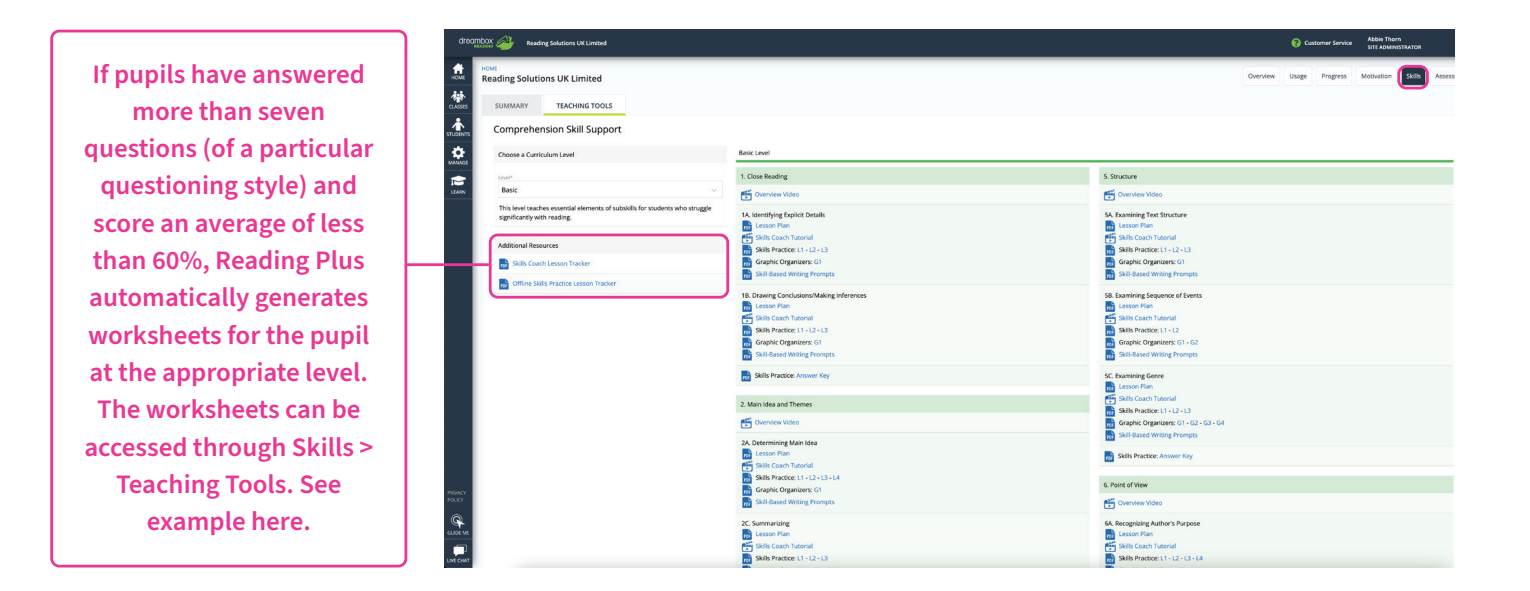

## Book a **FREE** training call to discuss your report in further detail with our Customer Support Team:

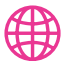

daisyeducationuk.com

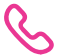

0191 389 6078

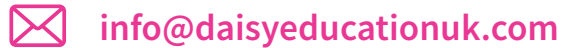